# Захват RTMP-потока, ретранслируемого с другого сервера

# Описание

WCS может захватывать RTMP-поток, переданный другим сервером. Технически, захват ретранслируемого потока для WCS-сервера не отличается от публикации потока при помощи RTMP-кодировщика или Flash-приложения. Рассмотрим Adobe Media Server в качестве источника RTMP-потока для WCS.

# Настройка AMS для републикации потока

Adobe Media Server - это серверная платформа для стриминга видео, ориентированная на клиентов, использующих Adobe Flash Player. По умолчанию, сервер предназначен для публикации потока, поэтому для републикации необходимо создать отдельное приложение.

1. Допустим, AMS установлен на Linux-сервере в каталоге /opt/adobe/ams. Приложения сервера располагаются в подкаталоге applications. Создаем каталог приложения republish

```
cd /opt/adobe/ams/applications
mkdir republish
```

2. В каталог /opt/adobe/ams/applications/republish помещаем скрипт приложения main.asc

## Скрипт приложения для републикации

Настройка переменных скрипта:

```
var wcsServer = "192.168.0.5";
var netConnections = new Object();
var streams = new Object();
var roomName = "#amsroom1";
```

Здесь

- wcsServer адрес WCS сервера для републикации;
- roomName суффикс для добавления к имени потока на WCS сервере.

Обработка присоединения клиента для публикации потока. Здесь устанавливается соединение с WCS сервером для републикации:

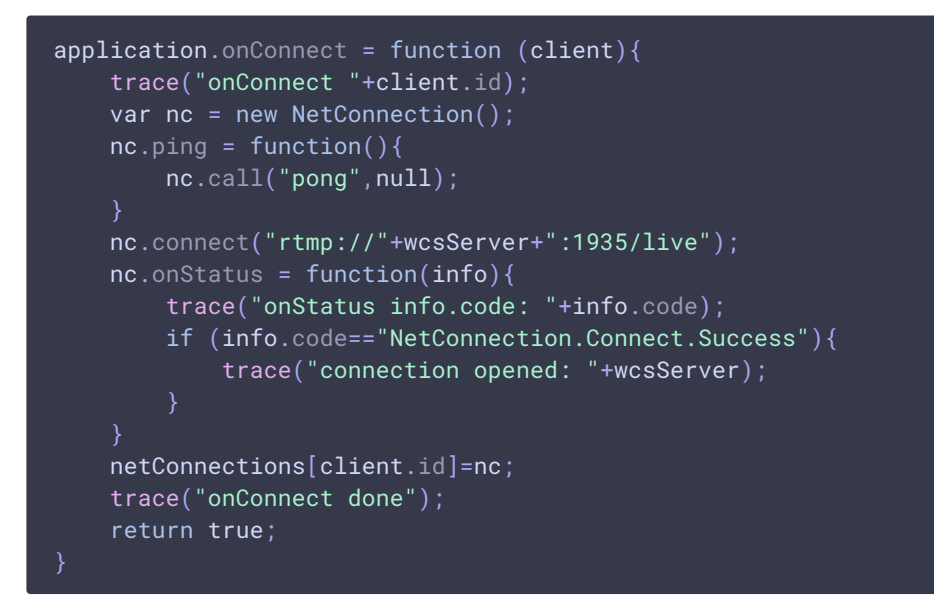

Обработка публикации потока клиентом. Здесь опубликованный поток ретранслируется на WCS сервер, при этом к имени потока добавляется суффикс:

```
application.onPublish = function(client, myStream){
    var wcsStreamName = myStream.name+roomName;
    trace("onPublish "+myStream.name+" by client.id "+client.id);
    var nc = netConnections[client.id];
    var ns = new NetStream(nc);
    ns.onStatus = function(info){
        if (info.code == "NetStream.Publish.Start"){
            trace("now publishing "+myStream.name);
        }
    }
    ns.attach(myStream);
    ns.publish(wcsStreamName);
    streams[myStream.name]=ns;
    trace("published stream "+wcsStreamName+" to: "+wcsServer);
    ns.publish(false);
    ns.publish(wcsStreamName);
}
```

Обработка завершения публикации потока клиентом. Здесь останавливается републикация на WCS сервер:

```
application.onUnpublish = function(client, myStream){
    trace("onUnpublish "+myStream.name+" by client.id "+client.id);
    var ns = streams[myStream.name];
    if (ns){
        ns.publish(false);
        var s = Stream.get(myStream.name);
        Stream.destroy(s);
        delete streams[myStream.name];
        trace("unpublished "+myStream.name);
```

#### } }

Обработка закрытия соединения клиентом. Здесь закрывается соединение с WCS сервером:

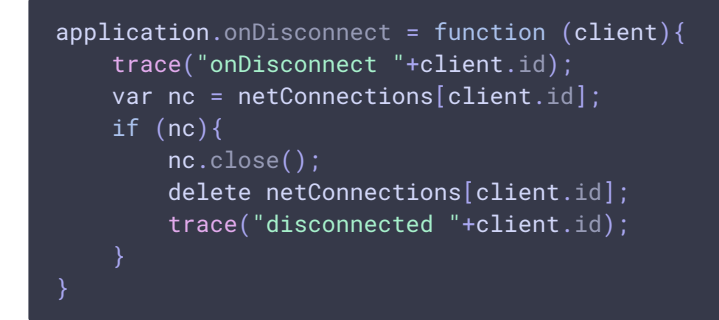

## AMS republish application script

Приложение будет доступно на AMS по адресу rtmp://youramsserver:1935/republish,rge youramsserver - адрес Baшего AMS-сервера.

>

## Тестирование

- 1. Для теста используем:
- 2. AMS cepвep ams5-demo.flashphoner.com
- 3. WCS cepBep mixer-demo.flashphoner.com
- 4. ManyCam Virtual webcam для публикации RTMP-потока
- 5. веб-приложение Player для воспроизведения потока с WCS сервера

| 6  | Настройте вещание RTMP | потока в МаруСат на АМЅ имя пото | ka amsStream   |
|----|------------------------|----------------------------------|----------------|
| 0. | пастроите вещание книп |                                  | ullisoer culli |

| ManyCam      |               |                               |                                                         |                    |   | -        | □ ×        |
|--------------|---------------|-------------------------------|---------------------------------------------------------|--------------------|---|----------|------------|
| FPS 29   CPU | J 4%   RA     | M 87MB   RES 1280X720         | P                                                       | resets             |   | $\oplus$ |            |
|              |               | General                       | RTMP Settings 📀 Lear                                    | rn how to use RTMP | × |          |            |
|              | :             | Account<br>Subscriptions      | 120 ~                                                   | Reset to default   |   |          | (الا<br>کې |
| 51           |               | Snapshots<br>Recordings       | Edit RTMP Server                                        |                    |   |          | 6          |
|              | <b>@</b><br>● | Video<br>Audio                | Name<br>ams5-demo                                       |                    |   |          |            |
|              | ©<br>M        | Network<br>Game               | Server rtmp://ams5-demo.flashphoner.com:1935/republish/ |                    |   |          | ×××        |
|              | <b>.</b>      | Desktop<br>RTMP               | Stream key                                              |                    |   |          |            |
| =,           | て             | IP Camera<br>Motion Detection | Access required                                         |                    |   |          |            |
| A A          | A             | Hotkeys                       | Done Cancel                                             |                    |   |          | 6          |
|              | 1             | 11                            |                                                         |                    |   |          | \$         |

7. Настройте параметры потока в ManyCam и нажмите Done

| ManyCam        |              |                                                                                                    |                                                                                                    |   | _        | □ × |
|----------------|--------------|----------------------------------------------------------------------------------------------------|----------------------------------------------------------------------------------------------------|---|----------|-----|
| FPS 29   CPU 3 | %   R.A      | M 87MB   RES 1280X720                                                                                          | Presets                                                                                                    |   | $\oplus$ |     |
|                |              | General<br>Account<br>Subscriptions<br>Snapshots<br>Recordings<br>Video<br>Audio<br>Network<br>Game<br>Desktop | RTMP Settings<br>Encoder<br>Software H.264 Encoder<br>Bitrate type Video bitrate (Kbit/s)<br>CBR<br>Preset<br>High speed<br>Audio bitrate (Kbit/s)<br>128<br>Video Video | × |          |     |
| 3              | $\mathbf{Q}$ | RTMP                                                                                                    | Reset to default                                                                                                    |   |          |     |
| =, 11          | T<br>ŕ       | IP Camera<br>Motion Detection                                                                                  | Edit RTMP Server                                                                                                    |   |          |     |
| AN .           | A            | Hotkeys                                                                                                    | Name                                                                                                    |   |          | 6   |
|                | *            | M                                                                                                    |                                                                                                    |   |          | \$  |

8. Запустите вещание в ManyCam

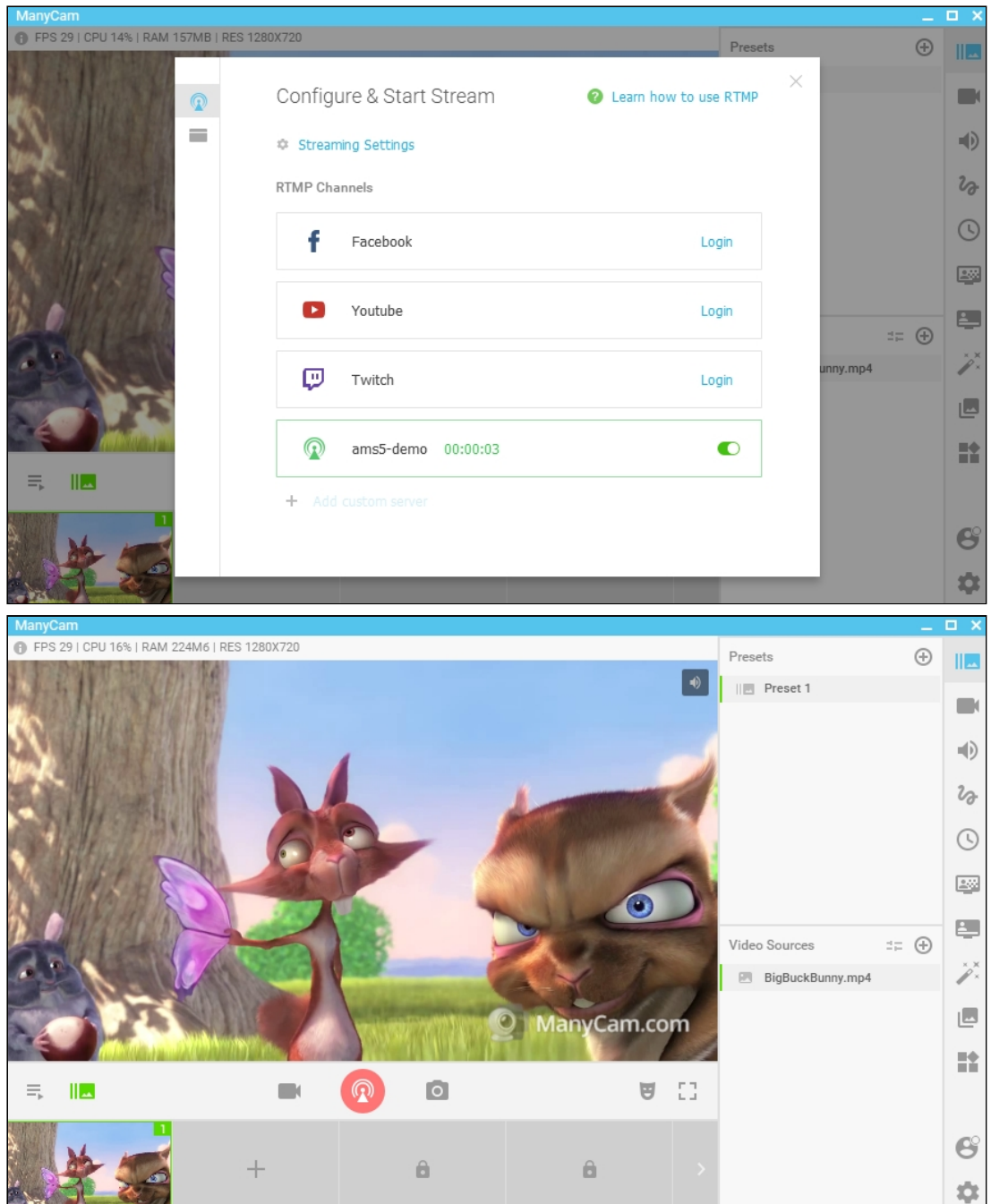

9. Откройте веб-приложение Player на WCS сервере. Укажите имя потока amsStream#amsroom1 в поле Stream и нажмите Start. Начнется воспроизведение

### захваченного потока

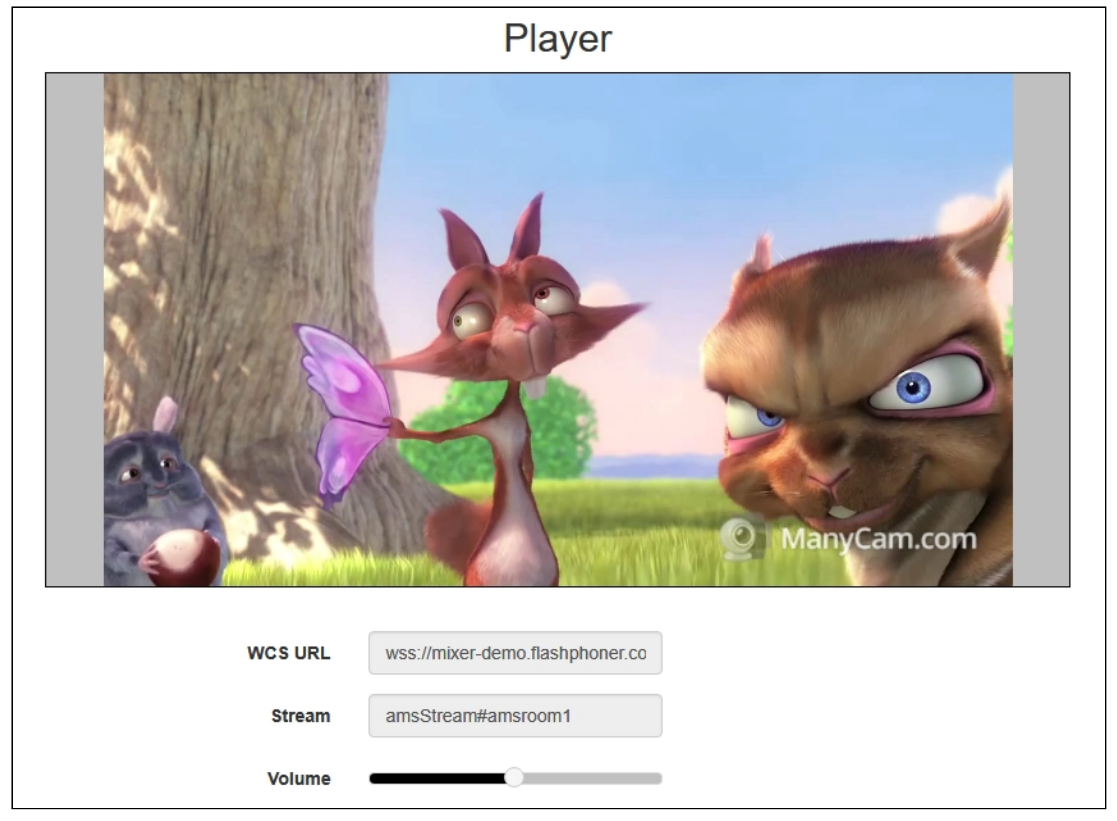